## In trang này | Đóng cửa sổ NAT trong WinGate 11/17/2003 7:52:00 AM

Network Address Translation (NAT) một tính năng mới trong Wingate cho phép các máy con có thể truy cập internet mà không cần thông qua proxy, tính năng này chỉ có từ Wingate version 4.30 trở lên. NAT cung cấp cho mạng LAN khả năng chia sẻ kết nối internet nhanh và liên tục với các ứng dụng thông thường. Cài đặt WinGate có chức năng NAT Trong quá trình cài đặt, bạn sẽ thấy một cửa số

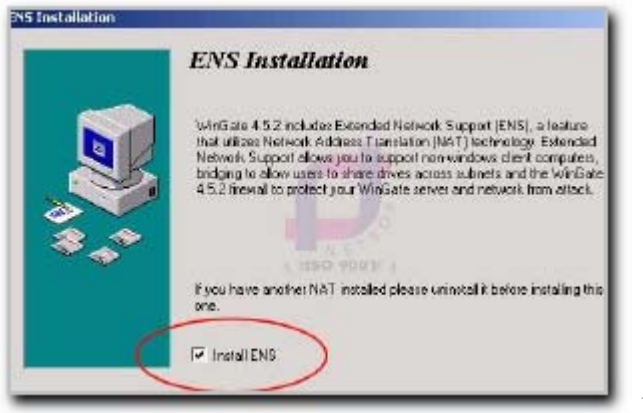

giống hình 1 như sau:

hình 1 Bạn đánh dấu chọn vào

mục Install ENS. Nhớ là phải cài đặt tùy chọn này thì mới có thể voice chát và webcam trong Yahoo Messenger hoặc các phần mềm khác có hỗ trợ voice chát và webcam nếu như bạn dùng IP tĩnh mà không dùng DHCP Server cấp phát IP cho các máy con. Sau khi cài đạt xong bạn bấm chuột phải vào biểu tượng WinGate nằm dưới góc phải màn hình, chọn Start Gatekeeper, xuất hiện cửa sổ chính của

| Control                                                                                                    | e ka                                                                                                    |
|----------------------------------------------------------------------------------------------------|----------------------------------------------------------------------------------------------------|
| stern Services Port OHCP Service 67 Winsock Redrector S. 2000 GOP Service 368 DNS Service 53 Rende Control Service 000 Caching Schedulae Codes Extended Networking Chronomed Networking Chronomed Net | International Constraints         International Constraints         International Constraints           International Constraints         International Constraints         International Constraints         International Constraints           International Constraints         International Constraints         Interna |

WinGate như hình 2: Cửa sổ chính của WinGate

| tatus | Installed and active                      |
|-------|-------------------------------------------|
| C En  | able Extended Network Univer              |
| ₽     | General Purpose Internet Sharing (NAT)    |
| •     | Support for multiple subnetworks (router) |
| Fir   | ewall                                     |
| 0     | Disable WinGate Filewall                  |
| 6     | Low Alow servers to run behind firewal    |
|       | High: Denies all connections from outside |
| C     | Custom: For advanced users                |

2 Nhấp double vào biểu tượng Extended Networking

hình 3 Bạn phải chắc chắn rằng mục Status là Installed and active. Trong phần Firewall nếu để mức độ High, tất cả các kết nối truy xuất từ bên ngoài internet sẽ bị từ chối. Ngoài ra bạn còn có thể thiết lập để ngăn chặn không cho máy con truy cập tới một website nào đó mà bạn không muốn. Yêu cầu nhỏ đối với client computer (máy khách, máy con) Default gateway hỗ trợ một phần giao thức TCP/IP. NAT hoạt động dễ dàng như là default gateway, và chuyển tiếp gói dữ liệu nếu nó biết đích đến trên internet. Default gateway sẽ không được cấu hình tự động. Bạn cần cấu hình default gateway như sau: Trong Windows 9x: Start --> Settings --> Control Panel --> double click Network -->Tab Gateway

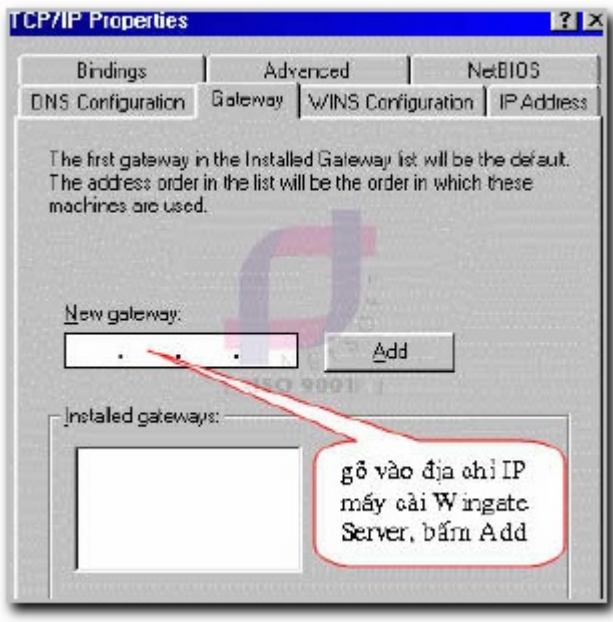

hình 4 Tiếp tục bấm qua Tab DNS Configuration:

| CP/IP Properties              |                  |                     |                                        | 2                    |
|-------------------------------|------------------|---------------------|----------------------------------------|----------------------|
| Bindings<br>DNS Configuration | Adv<br>  Gateway | anced<br>WINS Con   | Ne<br>figuration                       | (BIOS<br>IP Address  |
| C Disable DNS                 | 3                |                     |                                        |                      |
| Enable DNS                    | -                | - aller all         |                                        |                      |
| Host: hostname                | •                | D <u>o</u> main:    |                                        |                      |
| DNS Server Sea                | arch Order —     | 10 E                | g                                      |                      |
| · •                           | - ·              |                     | Add                                    |                      |
|                               |                  | gö n<br>máy<br>Serr | vào địa ch<br>/ cài Win<br>ver. blim . | il IP<br>gate<br>Add |

Microsoft TCP/IP Properties

hình 5 Chọn OK. Khởi dộng lại máy tính. Trong Windows NT4: Start --> Settings --> Control Panel --> double click Network --> IP Address

? X

| [PAddress] DNS   WINS Address   DHCP Relay   Routing                                                                                                    |          |       |        |      |      |       |     |     |       |       |
|----------------------------------------------------------------------------------------------------|----------|-------|--------|------|------|-------|-----|-----|-------|-------|
| An IP address can be automatically assigned to this network card<br>by a DHCP server. If your network does not have a DHCP server,<br>ask your network administrator for an address, and then type it in<br>the space below. |          |       |        |      |      |       |     |     |       |       |
| Adapter                                                                                                    |          |       |        |      |      |       |     |     |       |       |
| [1] Reatek RTL8139 Family PCI Fast Ethemat Adapter                                                                                                    |          |       |        |      |      |       |     |     |       |       |
|                                                                                                    |          |       |        |      |      |       |     |     |       |       |
| C Obtain an IP address from a DHCP server                                                                                                    |          |       |        |      |      |       |     |     |       |       |
| 1. Specily an IP address                                                                                                    |          |       |        |      |      |       |     |     |       |       |
| IP Address: 192.168.205.35                                                                                                    |          |       |        |      |      |       |     |     |       |       |
| Subnet Mask: 255 . 255 . 255 . 0                                                                                                    |          |       |        |      |      |       |     |     |       |       |
| Default Galeway:                                                                                                    |          |       |        |      |      |       |     |     |       |       |
| Gö vào địa chỉ IP máy                                                                                                    |          |       |        |      |      |       |     |     |       |       |
| cài Wingate Server Advanced                                                                                                    |          |       |        |      |      |       |     |     |       |       |
|                                                                                                    | hình     | 6     | Гiếp t | ục b | ấm q | ua Ta | ab  | DNS | >     | Add:  |
| Microsoft TCP/IP Properties                                                                                                    | ? ×      |       |        |      |      |       |     |     |       |       |
| IP Address DNS WINS Address   DHCP Belay   Bouting                                                                                                    |          |       |        |      |      |       |     |     |       |       |
| 1                                                                                                    |          |       |        |      |      |       |     |     |       |       |
| Domain Name System (DNS)                                                                                                    |          |       |        |      |      |       |     |     |       |       |
| Host Name: Dgman:                                                                                                    | _ 11     |       |        |      |      |       |     |     |       |       |
| Inostranie                                                                                                    |          |       |        |      |      |       |     |     |       |       |
| DNS Service Search Older                                                                                                    |          |       |        |      |      |       |     |     |       |       |
| Tet.                                                                                                    | 1        |       |        |      |      |       |     |     |       |       |
| O Dave                                                                                                    | - II     |       |        |      |      |       |     |     |       |       |
|                                                                                                    | 4        |       |        |      |      |       |     |     |       |       |
| Add Edi Caraba tia dal ID-da                                                                                                    | <b>_</b> |       |        |      |      |       |     |     |       |       |
| TCP/IP DNS Server cài Wingate Server                                                                                                    |          |       |        |      |      |       |     |     |       |       |
|                                                                                                    |          |       |        |      |      |       |     |     |       |       |
| DNS Server: Ad. UpT                                                                                                    | 1        |       |        |      |      |       |     |     |       |       |
| Cance                                                                                                    | - II     |       |        |      |      |       |     |     |       |       |
|                                                                                                    |          |       |        |      |      |       |     |     |       |       |
|                                                                                                    | h        | ình 7 | Chọn   | OK.  | Khởi | dộng  | lại | máy | tính. | Trong |

Windows 2000: Start --> Settings --> Control Panel --> Network and Dialup Connections --> double

| Johneci using        |                                     |
|----------------------|-------------------------------------|
| Realtek RTLB1        | 39/810% Family PCI Fast Ethemet NIC |
|                      | Castleve                            |
|                      | Lorriguie                           |
| Components checked   | are used by this connection:        |
| 🗹 🛄 Client for Micro | osoft Networks                      |
| 🔽 🛄 File and Prints  | er Sharing for Microsoft Networks   |
| Carlie and Fillite   |                                     |
| Internet Protoc      | col (TCP/IP)                        |

click Local Area Connections --> chon Properties:

hình 8 Double click vào Internet Protocol (TCP/IP): Chọn OK, có thể phải khởi động lại máy vi tính.

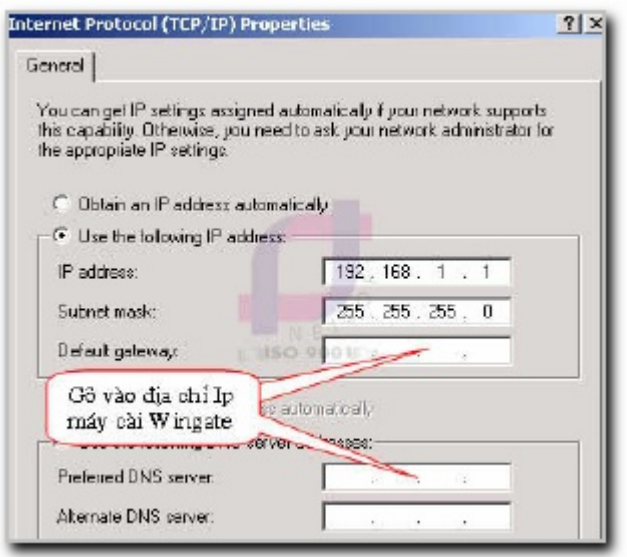

hình 9

Theo Net Center Vn

Copyright (C) 2003 - 2004 **QuanTriMang.com**. All rights reserved In trang này | Đóng cửa sổ